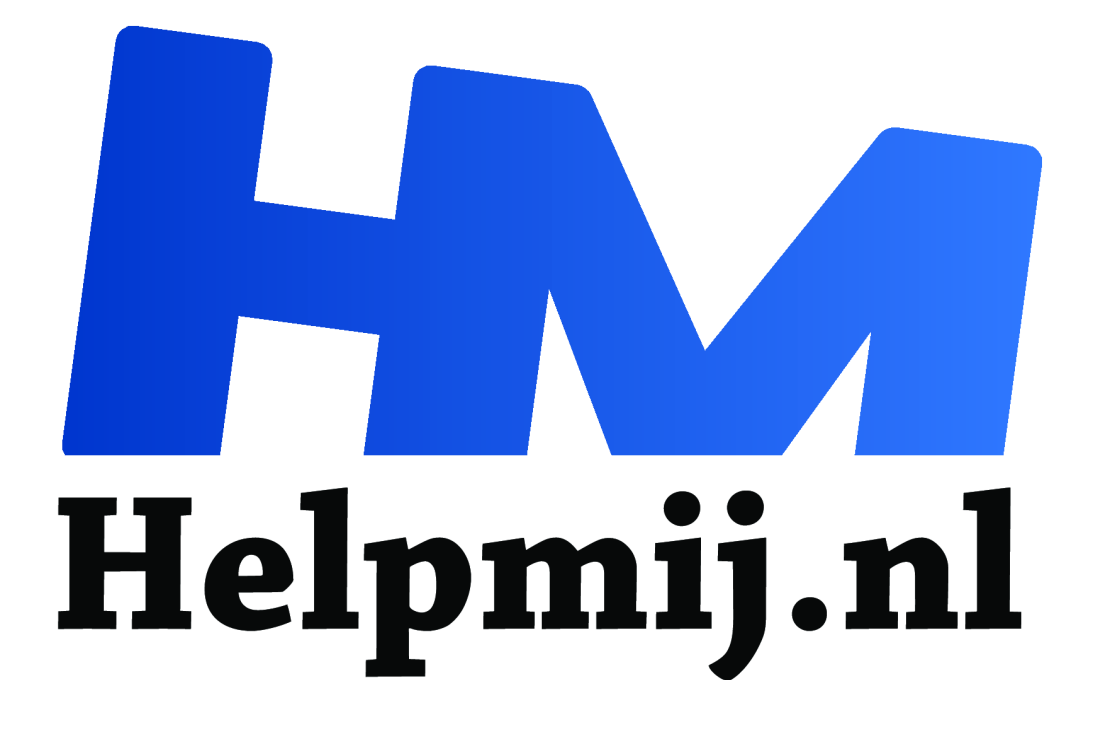

# FastStone, de fotoviewer en bewerker voor iedereen

Handleiding van Helpmij.nl

Auteur: CorVerm Februari 2008

"

Dé grootste en gratis computerhelpdesk van Nederland

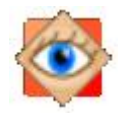

FastStone Image Viewer is een zeer gebruikersvriendelijk en overzichtelijk programma om foto's te bekijken, te beheren en snel te bewerken. Een van de beste programma's in zijn soort. Je kunt foto's en afbeeldingen op de pc handig beheren en slideshows maken van groepen afbeeldingen waar je zelfs muziek onder kunt zetten! Wanneer u vanuit het programma een map met afbeeldingen opent, worden deze als miniatuurweergaven weergegeven. Dubbelklikt u vervolgens op een afbeelding, dan wordt deze schermvullend geopend. Als u met de muis langs de randen van het scherm beweegt, krijgt u de verschillende beeldbewerkingmenu's te zien. Ook kun je enkele eenvoudige (maar wel behoorlijk veel) bewerkingen op foto's uitvoeren, zoals: vergroten, verkleinen, bijsnijden, roteren, kleurcorrectie en rode ogen correctie. Het programma biedt de mogelijkheid om plaatjes te converteren naar andere bestandsindelingen (ook batch conversie). Ondersteund worden onder andere: JPEG, JPEG2000, TIFF, GIF, PCX, BMP, PNG en TGA. FastStone heeft een prettige interface met drie vensters en is makkelijk in het gebruik.

Het programma <u>downloaden</u>. (Kies voor Multi-language Version)

Op vele manieren zijn de opties in dit programma te benaderen. Uiteraard via de menuknoppen maar ook de knoppen in de werkbalk geven ruim toegang naar de diverse opties evenals het rechtermuisknopmenu. Zo hier en daar zullen we nog weer op verschillende manieren het voorgaande onder de aandacht brengen.

| O ⊗ Willemsbrug.JPG - FastStone Image Viewer 3.2                                                                               |       |
|----------------------------------------------------------------------------------------------------|-------|
| Bestand Bewerken Beeld Label Favorieten Instellingen Extra Still Help<br>👹 🎾 🔐 🕐 🕐 🕐 🔍 Vertin 15% 💟 20 💌 🕅 🖳 🛃 🖉 🎱 🏁 🔛 💷 🛱 🥇 💙 | 11 日本 |
| Do harr warr de winner                                                                                                    |       |

#### De kop van de viewer.

Het programma leest direct bij het eerste gebruik alle mappen van de computer in, ook die mappen waarin zich geen afbeeldingen bevinden. Is even iets minder prettig maar er is een manier aan boord die er voor zorgt dat de foto's direct worden getoond als het programma is opgestart.

# De knop favorieten.

Klik op de knop Instellingen voor het controleren of wijzigen van (een hele boel) instellingen. Gelukkig kunnen we de meeste opties laten staan zoals ze standaard zijn ingesteld, dat scheelt wel weer. In ieder geval gaan we hier wel opgeven welke map direct in het overzichtsvenster moet worden getoond.

| iewer | Miniatuurbrowser | Vergroten | IPEG | RAW | Tweede monitor | CMS | Koppelingen | Favorieten | Programma's | Muziek |
|-------|------------------|-----------|------|-----|----------------|-----|-------------|------------|-------------|--------|
|-------|------------------|-----------|------|-----|----------------|-----|-------------|------------|-------------|--------|

Dus nemen we de tab Viewer en geven aan dat de opstartmap een aangepaste moet zijn en waar die te vinden is. Zo, een goed begin is het halve werk de foto's (en daar gaat het toch om) worden direct getoond. Een andere mogelijkheid om een map snel te kunnen benaderen is om gebruik te maken van de tab favorieten. Klik op die tab en onderin het venster druk je op de knop toevoegen, blader naar de map die je toe wilt voegen en druk op OK. In het vervolg kun je via het menu of de knop Favorieten direct naar de gekozen map gaan. Verstandig is het om de map waarmee je start ook in de lijst met favorieten te zetten zodat je ook weer gemakkelijk terug kunt switchen. Het echte werk moet natuurlijk nog beginnen en dat er een hoop werk valt te verrichten met dit programma zal, hoop ik, wel duidelijk worden.

| Viewer           | Miniatuurbrowser | Vergroten | JPEG               | RAW      | Tweede monitor | CMS | Koppelingen | Favorieten | Programma's | Muziek |  |
|------------------|------------------|-----------|--------------------|----------|----------------|-----|-------------|------------|-------------|--------|--|
| Favorie          | ete map          | 1         | ocatie             |          |                |     |             |            |             |        |  |
| Mijn afl<br>Foto | beeldingen       | 0         | ):\Doc\<br>):\Foto | Mijn afb | peeldingen     |     |             |            |             |        |  |

Inderdaad, zo zijn de opgegeven mappen direct te benaderen via het menu of de knop Favorieten.

De volgende tab die we bekijken is de tab Programma's. Je kunt je hier opgeven met welk extern programma je een foto of afbeelding eventueel zou willen bewerken. Klik op de tab en wederom vind je onderin het venster de knop Toevoegen, met een klik op die knop kom je terecht in de map ProgramFiles. Blader naar de map van het externe fotoprogramma en klik op het .exe bestand om het aan de lijst toe te voegen.

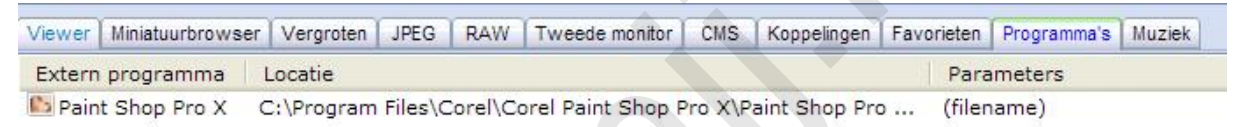

Ook deze optie is weer te benaderen met knop of menu maar ook onder de rechtermuisknop.

| K                                     |                            | 1      |
|---------------------------------------|----------------------------|--------|
| i i i i i i i i i i i i i i i i i i i | Volledig scherm            | Enter  |
| 79×53                                 | Bewerken met extern progr  | amma I |
| Apple                                 | Open Windows Verkenner     | W      |
| Addis                                 | Achtergrond                | )      |
| igene 🦉                               | Nieuwe map                 |        |
| 2                                     | Vernieuwen                 | F5     |
| 1900                                  | Volledig vernieuwen        |        |
|                                       | Willekeurige volgorde      | F7     |
| 609x:                                 | JPEG lossless roteren      | 1      |
| Aalso                                 | Converteren                | F3     |
|                                       | Herbenoemen                | F4     |
| (4.3)                                 | Wijzig tijd opname         |        |
|                                       | Vergelijk                  | P      |
|                                       | Select                     | 1      |
|                                       | Label                      | 1      |
| i7 9x49 💽                             | Kopieer naar folder        | С      |
| Groei 🚔                               | Verplaats naar folder      | М      |
|                                       | Email                      | F6     |
|                                       | Afdrukken                  | Ctrl+P |
|                                       | Kopieer Bitmap naar klembo | rd     |
| 1000                                  | Kopiëren                   | Ctrl+C |
| -                                     | Knippen                    | Ctrl+X |
| 706x:                                 | Plakken                    | Ctrl+V |
| Wate X                                | Verwijderen                | Del    |
| A                                     | Herbenoemen                | F2     |

Pagina 2/8

De andere tabs wijzen een ieder voor zich, een tab zullen we er nog uitlichten.

De miniatuurbrowser geeft de instellingen voor de weergave van de miniaturen. Doorloop de andere tabs en in ieder venster zal duidelijk worden om welke instellingen het gaat.

# Het rechtermuisknopmenu.

- Bewerken met extern programma: pop up geeft het (de) ingestelde('s) programma weer.
- Open Windows verkenner: opent de openstaande map in de verkenner.
- Achtergrond: geeft allerlei "smoeltjes" aan de geselecteerde afbeelding, achtergrond instelbaar.
- Converteren: wijzigt het bestandsformaat. Komen we nog op terug.
- Herbenoemen: geeft alle afbeeldingen in de map een passende naam. Komen we ook nog op terug.
- Vergelijk: selecteer minimaal twee afbeeldingen om te vergelijken in volledig scherm. (zie opties in het scherm)
- Email: verstuur direct een (de) geselecteerde afbeelding(en) per email. Zie verderop.

De bovenstaande opties zijn de belangrijkste ofwel die opties die een nadere toelichting kunnen gebruiken. De rest wijst vanzelf of die opties zijn in elk willekeurig programma net zo te vinden

Nog één opmerking:

Het roteren van afbeeldingen wordt afgeraden, het kan het bestand beschadigen.

# Converteren.

Wanneer je gebruik maakt van de optie Converteren kun je tevens ook de het bestand herbenoemen, zet een vinkje bij die optie onder in het scherm. De ervaring heeft geleerd het betrouwbaarder is om voor het converteren en het herbenoemen de afzonderlijke opties te gebruiken, dus neem daar even de moeite voor.

| Geselecterde afbeeldingen: 4 bestanden       Bron:         Waterkip (1),JPG       Aaalscholver5,jpg         fuut jpg       Aaalscholver1,jpg         Aaalscholver1,jpg       Grootte         Nam       Grootte         Aaalscholver1,jpg       Aaalscholver2         Sika JPEG-afbeelding       1-42006         Aaalscholver2       Sika JPEG-afbeelding       1-42006         Aaalscholver3       Sika JPEG-afbeelding       1-42006         Wissen       Wissen       Aaalscholver3       Sika JPEG-afbeelding       1-42006         Wissen       Verwijderen       Aaalscholver6       46 ka JPEG-afbeelding       1-42006         Wissen       Verwijderen       Sika JPEG-afbeelding       1-42006       2-42000         Muergstern       36 ka JPEG-afbeelding       22-42000       142006       24-42000       142006       24-42000       15400       24-42000       15400       2-42000       15400       15500       2-42000       15400       15500       2-42000       15400       15500       2-42000       15400       14000       12-2700       15400       15500       15500       15600       15600       15600       15600       15600       15600       15600       156000       15600       156000                                                                                                    | verteren Herbenoemen                    |                    | + 4                     |                                         |                                  |                     |
|----------------------------------------------------------------------------------------------------|-----------------------------------------|--------------------|-------------------------|-----------------------------------------|----------------------------------|---------------------|
| Aaalscholver5.jpg       Naam       Grootte Type       Gewijzige         Maalscholver1.jpg       Aaalscholver1       67 K8       JPEC-afbeelding       1-42006         Aaalscholver2       59 k8       JPEC-afbeelding       1-42006         Aaalscholver3       57 k8       JPEC-afbeelding       1-42006         Mies toevoegen       Aaalscholver4       67 k8       JPEC-afbeelding       1-42006         Mies toevoegen       Aaalscholver5       57 k8       JPEC-afbeelding       1-42006         Wissen       Aaalscholver6       46 k8       JPEC-afbeelding       1-42006         Wissen       Aaalscholver6       46 k8       JPEC-afbeelding       1-42006         Wissen       Maalscholver6       46 k8       JPEC-afbeelding       1-42006         Werwijderen       Mergstern       36 k8       JPEC-afbeelding       1-42006         Muit (roodhaks)       34 k8       JPEC-afbeelding       1-42006         Muit (roodhaks)       34 k8       JPEC-afbeelding       1-42006         Muit (roodhaks)       34 k8       JPEC-afbeelding       1-42006         Muit (roodhaks)       34 k8       JPEC-afbeelding       1-42006         Muit (roodhaks)       34 k8       JPEC-afbeelding       1-42006     <                                                                                                    | Beselecteerde afbeeldingen: 4 bestanden | Bron:              | Vatervonels             |                                         | ~                                | on :::: === ==      |
| Ituit.jpg       Aaalscholver1.jpg       67 k8       JPEG-afbeelding       1.4-2006         Aaalscholver2       59 k8       JPEG-afbeelding       1.4-2006         Aaalscholver2       59 k8       JPEG-afbeelding       1.4-2006         Aaalscholver5       57 k8       JPEG-afbeelding       1.4-2006         Wissen       Aaalscholver5       57 k8       JPEG-afbeelding       1.4-2006         Wissen       Aaalscholver6       46 k8       JPEG-afbeelding       1.2-0-200         Wissen       Aaalscholver6       46 k8       JPEG-afbeelding       1.2-0-200         Werwijderen       36 k8       JPEG-afbeelding       1.2-0-200         Weitur (geoorde)       33 k8       JPEG-afbeelding       2.2-4-2000         Mut (geoorde)       33 k8       JPEG-afbeelding       2.2-4-2000         Mut (geoorde)       33 k8       JPEG-afbeelding       2.2-4-2000         Mut (geoorde)       33 k8       JPEG-afbeelding       2.2-4-2000         Mut (geoorde)       33 k8       JPEG-afbeelding       2.2-4-2000         Mut (geoorde)       33 k8       JPEG-afbeelding       2.2-4-2000         Mut (geotrata)       JPEG (*jpg)       JPEG-afbeelding       2.2-4-2000         Mut (geotrata)       JPEG                                                                                                    | — 🛐 Aaalscholver5.jpg                   | Na                 | am 🔺                    | Grootte                                 | Type                             | Gewiiziad oc        |
| Toevoegen       Aaalscholver2       59 kB       JPEG-afbeelding       1.4-2006         Alles toevoegen       Aaalscholver4       67 kB       JPEG-afbeelding       1.4-2006         Wissen       Aaalscholver5       57 kB       JPEG-afbeelding       1.4-2006         Wissen       Aaalscholver6       46 kB       JPEG-afbeelding       27-2:000         Werwijderen       Metscholver6       46 kB       JPEG-afbeelding       22-4:2001         Verwijderen       fuut (geoorde)       35 kB       JPEG-afbeelding       22-4:2001         Mut (geoorde)       35 kB       JPEG-afbeelding       22-4:2001         Mut (geoorde)       35 kB       JPEG-afbeelding       22-4:2001         Mut (geoorde)       35 kB       JPEG-afbeelding       22-4:2001         Mut (geoorde)       35 kB       JPEG-afbeelding       22-4:2001         Standaard formaat afbeeldingen (".bmp,".jpg,".jgi,".tjn,".tjn,".tjn,".tjn,".tj2,".j2,".tj2,".tj2,".                                                                                                    | Tuut, pg                                |                    | aalscholver 1           | 67 kB                                   | IPEG-afbeelding                  | 1-4-2006 16:        |
| Alles toevoegen       Aaalscholver4       67 kB       JPEG-afbeelding       1.4-2006         Wissen       Aaalscholver5       57 kB       JPEG-afbeelding       1.4-2006         Wissen       Aaalscholver5       57 kB       JPEG-afbeelding       1.4-2006         Wissen       Aaalscholver5       57 kB       JPEG-afbeelding       21-0-200         Werwijderen       Aakscholver6       46 kB       JPEG-afbeelding       12-10-200         Muergstern       36 kB       JPEG-afbeelding       1.4-2006         Muergstern       36 kB       JPEG-afbeelding       22-4-2001         Muergstern       36 kB       JPEG-afbeelding       22-4-2001         Muergstern       36 kB       JPEG-afbeelding       22-4-2001         Muergstern       36 kB       JPEG-afbeelding       22-4-2001         Muergstern       36 kB       JPEG-afbeelding       22-4-2001         Muergstern       Standaard formaat afbeeldingen (".bmp:".jpg.".gif.".png.".jpd.".tif.".tiff.".tif                                                                                                    | Aaaischoiveri.jpg                       | Toevoegen          | aalscholver2            | 59 kB                                   | IPEG-afbeelding                  | 1-4-2006 16:        |
| Alles toevoegen       Aaalscholver5       57 kB       JPEG-afbeelding       1.4-2006         Wissen       Aaalscholver5       28 kB       JPEG-afbeelding       27-2-2000         Wissen       Aaalscholver6       46 kB       JPEG-afbeelding       12-10-200         Werwijderen       Gkurgstern       36 kB       JPEG-afbeelding       12-4-2000         Wissen       fuut       54 kB       JPEG-afbeelding       12-4-2000         Wissen       fuut (geoorde)       35 kB       JPEG-afbeelding       22-4-2000         Image: Standaard formaat afbeeldingen (".bmp:",ipg.", gif.", png.", psd.", tif.", tiff.", pcx.", ip2.", i2k.", tag.", ipe       Nieuw formaat:       JPEG (*,jpg)       JPG-op         Nieuw formaat:       JPEG (*,jpg)       JPG-op       Doeimap:       D:Doc       Kieu         Voorbeeld       Gebruik originele mapstructuur       Voorbeeld       Gebruik geavanceerde opties       Extensie: klein         W Bevestig overschrijven       Star       Y Behoud originele datum/tijd       Star                                                                                                    |                                         |                    | aalscholver4            | 67 kB                                   | JPEG-afbeelding                  | 1-4-2006 16;        |
| Wissen       28 kB       JPEG-afbeelding       27-2-200         Wissen       Aalscholver6       46 kB       JPEG-afbeelding       12-10-200         Verwijderen       Gdwergstern       36 kB       JPEG-afbeelding       22-4-2000         Infut       54 kB       JPEG-afbeelding       22-4-2000         Infut       54 kB       JPEG-afbeelding       22-4-2000         Infut (geoorde)       35 kB       JPEG-afbeelding       22-4-2000         Infut (geoorde)       35 kB       JPEG-afbeelding       22-4-2000         Infut (geoorde)       35 kB       JPEG-afbeelding       22-4-2000         Infut (geoorde)       34 kB       JPEG-afbeelding       22-4-2000         Infut (geoorde)       34 kB       JPEG-afbeelding       22-4-2000         Infut (geoorde)       34 kB       JPEG-afbeelding       22-4-2000         Infut (geoorde)       34 kB       JPEG-afbeelding       22-4-2000         Infut (geoorde)       34 kB       JPEG-afbeelding       24-2000         Infut (geoorde)       34 kB       JPEG-afbeelding       24-2000         Infut (geoorde)       Infut (geoorde)       Infut (geoorde)       JPE-afbeelding       24-2000         Infut (geoorde)       Infut (geoorde)       In                                                                                                    |                                         | Alles toevoegen    | aalscholver5            | 57 kB                                   | JPEG-afbeelding                  | 1-4-2006 16:        |
| Wissen       Aalscholver6       46 kB       JPEG-afbeelding       12-10-200         Verwijderen       Guvergstern       36 kB       JPEG-afbeelding       13-4-200         Fuut       54 kB       JPEG-afbeelding       22-4-200         Fuut (geoorde)       35 kB       JPEG-afbeelding       22-4-200         Fuut (roodhaks)       34 kB       JPEG-afbeelding       22-4-200         Standaard formaat afbeeldingen (*.bmp;*.jpg;*.git;*.png;*.psd;*.tit;*.titj;*.titj;*.pcx;*.jp2;*.j2k;*.tga;*.jpe       Nieuw formaat:       JPEG (*.jpg)       JPG-op         Deelmap:       D:/Doc       Kleet       Gebruik originele mapstructuur       Voorbeeld       Gebruik geavanceerde opties         Voorbeeld       Gebruik geavanceerde opties       I ?</td Extensie:       klein         Bevestig overschrijven       Star       Star       Star                                                                                                    |                                         |                    | alscholver              | 28 kB                                   | JPEG-afbeelding                  | 27-2-2006 1         |
| Verwijderen 36 kB JPEG-afbeelding 13-4-200<br>fuut 54 kB JPEG-afbeelding 22-4-200<br>fuut (geoorde) 35 kB JPEG-afbeelding 22-4-200<br>fuut (roodhaks) 34 kB JPEG-afbeelding 22-4-200<br>fuut (roodhaks) 34 kB JPEG-afbeelding 22-4-200<br>fuut (roodhaks) 34 kB JPEG-afbeelding 22-4-200<br>Standaard formaat afbeeldingen (".bmp;".jpg;".gif,".png;".psd;".tif,".tiff;".pcx;".jp2;".j2k;".tga;".jpe<br>Nieuw formaat: JPEG (".jpg)<br>Doelmap: D:\Doc<br>Voorbeeld<br>Gebruik geavanceerde opties<br>Voorbeeld<br>Herbenoem Aaalschover### © 1 © 2 Extensie: klein<br>P Bevestig overschrijven<br>Star                                                                                                    |                                         | vvissen            | alscholver6             | 46 kB                                   | JPEG-afbeelding                  | 12-10-2006          |
| Image: Standaard formaat afbeeldingen (*.bmp.*;igp.*;gif.*;ng.*;p2.*;ig2.*;ig2.*;i |                                         | Verwijderen        | wergstern               | 36 kB                                   | JPEG-afbeelding                  | 13-4-2007 1:        |
| fuut (geoorde) 35 kB JPEG-afbeelding 22-4-200<br>fuut (roodhaks) 34 kB JPEG-afbeelding 22-4-200<br>fuut (roodhaks) 34 kB JPEG-afbeelding 22-4-200<br>Standaard formaat afbeeldingen (*.bmp;*.jpg;*.jgi;*.png;*.psd;*.tif;*.tiff;*.pcx;*.jp2;*.j2k;*.tga;*.jee<br>Nieuw formaat: JPEG (*.jpg)<br>Doelmap: D:\Doc<br>Woorbeeld Gebruik originele mapstructuur<br>Voorbeeld Gebruik geavanceerde opties<br>Voorbeeld Gebruik geavanceerde opties<br>Persetig overschrijven Star<br>Bevestig overschrijven Star<br>Behoud originele datum/tijd                                                                                                    |                                         | verwijderen f      | uut                     | 54 kB                                   | JPEG-afbeelding                  | 22-4-2007 1         |
| Image: Standaard formaat afbeeldingen (*.bmp.*: jpg.*. gif.*. png.*. psd.*. tif.*. tiff.*. pcx.*. jp2.*. i2k.*. tiga.*. jp2.*. i2k.*. tiga.*. jp2.*. jp2. |                                         | 📄 f                | uut (geoorde)           | 35 kB                                   | JPEG-afbeelding                  | 22-4-2007 1         |
| Image: Standaard formaat afbeeldingen (*.bmp;*.jpg;*.gitj;*.png;*.psd;*.titj;*.tiff;*.pcx;*.jp2;*.j2k;*.tag;*.jeg;*.j2k;*.tag;*.jeg;*.j2k;*.tag;*.jeg;*.j2k;*.tag;*.jeg;*.j2k;*.tag;*.jeg;*.j2k;*.tag;*.jeg;*.j2k;*.tag;*.jeg;*.j2k;*.tag;*.jeg;*.j2k;*.tag;*.jeg;*.je |                                         | 🛐 f                | uut (roodhaks)          | 34 kB                                   | JPEG-afbeelding                  | 22-4-2007 1         |
| Standaard formaat afbeeldingen (*.bmp;*.jpg;*.gif;*.png;*.psd;*.tif;*.tiff;*.pcx;*.jp2;*.j2k;*.tga;*.jee<br>Nieuw formaat: JPEG (*.jpg)<br>Doelmap: D::Doc<br>Voorbeeld<br>Voorbeeld<br>Gebruik geavanceerde opties<br>Voorbeeld<br>Herbenoem Aaalschover### © 1 0? Extensie: klein<br>Bevestig overschrijven<br>Stard                                                                                                    |                                         |                    |                         | IIII                                    |                                  | >                   |
| Nieuw formaat:       JPEG (*,jpg)       ○       JPG-op         Doelmap:       D\Doc       Kiet         ✓       Gebruik originele mapstructuur         ✓       Voorbeeld       Gebruik geavanceerde opties         ✓       Herbenoem       Aaalschover###       1       ?       Extensie:       klein         ✓       Bevestig overschrijven       Star         ✓       Behoud originele datum/tijd       Star                                                                                                    |                                         | Stan               | daard formaat afbeeldin | gen (*.bmp;*.jpg;*.gif;*.png;*.p        | sd;*.tif;*.tiff;*.pcx;*.jp2;*.ji | 2k;*.tga;*.jpeg;* 🏾 |
| Doelmap: D:Doc Kies<br>✓ Gebruik originele mapstructuur<br>✓ Voorbeeld Gebruik geavanceerde opties<br>✓ Herbenoem Aaalschover### © 1 ©? Extensie: klein<br>✓ Bevestig overschrijven Star<br>✓ Behoud originele datum/tijd                                                                                                    |                                         | Nieuw formaat:     | JPEG (*.jpg)            |                                         | ٥                                | JPG-opties          |
| <ul> <li>✓ Gebruik originele mapstructuur</li> <li>✓ Voorbeeld</li> <li>✓ Gebruik geavanceerde opties</li> <li>✓ Herbenoem</li> <li>✓ Aaalschover### ○ 1 ♀? Extensie: klein</li> <li>✓ Bevestig overschrijven</li> <li>✓ Star</li> <li>✓ Behoud originele datum/tijd</li> </ul>                                                                                                    |                                         | Doelmap:           | D:\Doc                  |                                         |                                  | Kies                |
| ✓ Voorbeeld       Gebruik geavanceerde opties         ✓ Herbenoem       Aaalschover###       1 </td ✓ Bevestig overschrijven       Star         ✓ Behoud originele datum/tijd                                                                                                    |                                         |                    | Gebruik originele m     | napstructuur                            |                                  |                     |
| ✓ Herbenoem       Aaalschover###       1       ?       Extensie:       klein         ✓ Bevestig overschrijven       Star         ✓ Behoud originele datum/tijd                                                                                                    |                                         | Voorbeeld          | Gebruik geavang         | eerde opties                            |                                  |                     |
| Aaaschover### v 1 v 2 Extensie Mein      Bevestig overschrijven      Behoud originele datum/tijd                                                                                                    |                                         |                    |                         |                                         | ▲ [2] Eutomia                    | . Italian           |
| Bevestig overschrijven     Star     Behoud originele datum/tijd                                                                                                    |                                         | - CALLER AND AND A | A                       |                                         | ✓ C Extensie                     |                     |
| P Behoud originele datum/tijd                                                                                                    |                                         |                    | Bevestig overschr       | ijven                                   |                                  | Start               |
|                                                                                                    |                                         |                    | Behoud originele d      | atum/tijd                               |                                  |                     |
| Slute                                                                                                    |                                         |                    |                         | 100 0 0 0 0 0 0 0 0 0 0 0 0 0 0 0 0 0 0 |                                  | Sluiten             |

Het venster converteren.

Voordat je kiest middels het rechtermuisknopmenu of onder het menu Extra voor de optie Converteren kun je van tevoren afbeeldingen selecteren die je geconverteerd / Herbenoemd wilt hebben. Die afbeeldingen zie je terug in het linkervenster, en dat zijn de bestanden die bewerkt gaan worden. Wil je een afbeelding toevoegen klik die dan in het rechtervenster aan en druk op de daarvoor bestemde knop. Geef het nieuwe formaat op achter "Nieuw Formaat" en druk op de knop "JPG-opties (voor iedere gekozen optie zie je een ander scherm) om de afbeelding "fijn te regelen". Kies een doelmap waar het (de) nieuwe bestand(en) moeten worden opgeslagen, in geval je voor originele map kiest wordt de afbeelding trouwens niet overschreven omdat het om een ander formaat gaat. Het voorgaande gaat natuurlijk niet op als je een JPG afbeelding nog verder wilt comprimeren, in dat geval wordt de afbeelding dus wel overschreven.

| Nieuw formaat: | GIF (*.gif)                    |                  |    |     | ٥ (       | JPG-opties |   |  |  |
|----------------|--------------------------------|------------------|----|-----|-----------|------------|---|--|--|
| Doelmap:       | D:\Doc                         |                  |    |     |           | Kies       |   |  |  |
|                | Gebruik originele mapstructuur |                  |    |     |           |            |   |  |  |
| Voorbeeld      | Gebruik gea                    | vanceerde optie: | \$ |     |           |            |   |  |  |
|                | Herbenoem                      | profaw###        | 1  | \$? | Extensie: | klein      | ٢ |  |  |
|                | Bevestig overschrijven         |                  |    |     |           |            |   |  |  |
|                | Behoud origine                 | ele datum/tijd   |    |     | ſ         | Sluiten    |   |  |  |

Het venster herbenoemen (rechtsonder) uitvergroot.

#### Herbenoemen.

Het venster Herbenoemen ziet er eender uit als het venster converteren, het is in feite één venster met twee tabs. Het verschil zit hem zoals in de afbeelding hieronder weergegeven, zoals in de rechter onderhoek van het scherm te vinden.

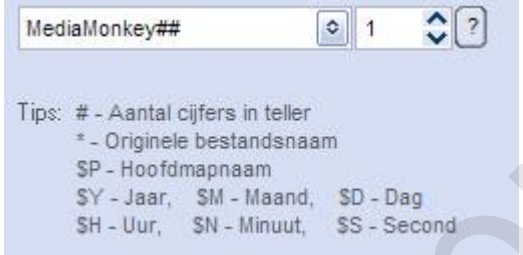

De werkwijze is hetzelfde als met Converteren, alleen zijn hier meerdere opties voorhanden om de bestandnaam en of gegevens te wijzigen. Klik op het vraagteken voor uitgebreidere info. Voordat er een begin wordt gemaakt met herbenoemen (door ook hier op de knop Start te drukken) krijg je eerst nog de vraag of de bestanden in de uitvoerlijst moeten worden herbenoemd. Klik op OK om dat te bevestigen.

Let wel goed op dat je de juiste optie Herbenoemen gebruikt, in dit geval de optie die je bovenin de pop up vindt (F4).

Na het converteren krijg je in een overzichtsscherm te zien wat er met het (de) bestand(en) is uitgespookt.

Er is nog een andere optie Herbenoemen (F2), te vinden onder in het pop up venster. Met dit onderdeel geef je alleen de geselecteerde afbeelding een andere naam.

|                             |                                       | Patrijs                     | .jpg       | Pestvogel.jpg                                                   | Pestvogel2.jpg | Pimpelmees.jpg                                                | Pimp                                                                     |
|-----------------------------|---------------------------------------|-----------------------------|------------|-----------------------------------------------------------------|----------------|---------------------------------------------------------------|--------------------------------------------------------------------------|
| email albe                  | eeldinger                             | 1 - 2 aft                   | beelding(e | n)                                                              |                |                                                               | Toevoegen<br>Verwijderen<br>Voorbeeld<br>Versturen email                 |
| pimpelroc                   | od.jpg                                | St                          | neeuwgor   | s3.jpg                                                          |                |                                                               | Kopieer naar                                                             |
| <br>☑ Nieuw JEPG-fo         | rmaat                                 |                             |            | V Herbenoemen                                                   |                | Reset instellingen                                            |                                                                          |
| Nieuw formaat:<br>Kwaliteit | 640 <<br><kies star<br="">85 🗘</kies> | X<br>ndaard fo<br>(10 - 101 | 480 🗘      | Bestandsnaam: Voge<br>Teller start vanaf: 1<br>Comprimeer in ee | els_###        | Tip: Zonder emailp<br>kunt u de "Kopieer<br>afbeeldingen expo | programma of bij mislukking,<br>r naar" knop gebruiken en de<br>prteren. |
| Schaduv                     | w-effect                              |                             |            |                                                                 |                |                                                               |                                                                          |

# Foto('s) direct per email verzenden.

Een scherm dat niets aan de verbeelding overlaat.

Foto's alsnog toevoegen, verwijderen een voorbeeld tonen en natuurlijk versturen behoort tot de mogelijkheden. Maar ook het verkleinen of naar een map comprimeren is het programma niet vreemd en ook in dit geval is het mogelijk om de afbeelding een andere naam mee te geven.

NB.

De vogelnaam pimpelrood bestaat natuurlijk niet. Deze benaming is om aan te geven dat er een pimpelmees en een roodborst op deze foto staan. Nou ja, 't is maar dat het gezegd is.

# Het volledige scherm.

Dubbelklik op een afbeelding in de viewer en je komt in het volledige schermmodus terecht. De eerste keer dat je dat doet krijg je een info venster te zien waarop vermeld: Wist u dat...... Mooi dan hoeven we het hier niet te herhalen maar kun je het zelf lezen.

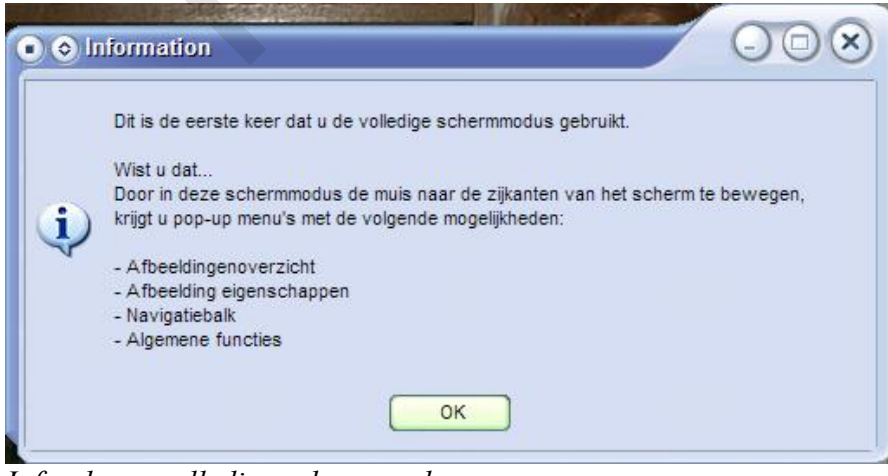

Infoscherm volledige schermmodus.

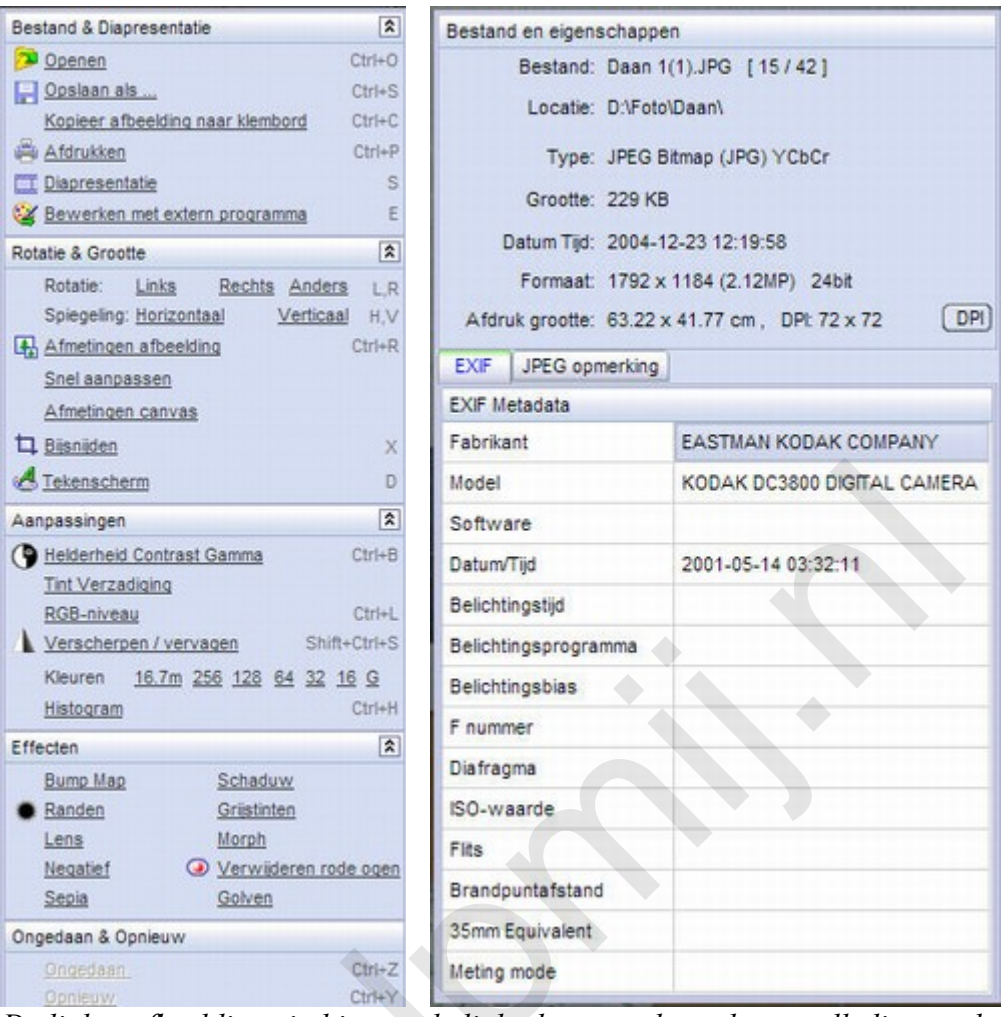

De linker afbeelding vind je aan de linkerkant van het scherm volledige modus. De afbeelding zoals je die rechts ziet is van de rechterkant.

Druk je de muisaanwijzer tegen de bovenkant van het volledige scherm dan verschijnt de mapstructuur, druk je aan de onderkant dan wordt het navigatiescherm getoond. Om het volledige scherm te verlaten klik je op de Esc toets.

# De werkbalk.

De werkbalk wordt in twee delen weergegeven om de betekenis van de knoppen duidelijk weer te kunnen geven.

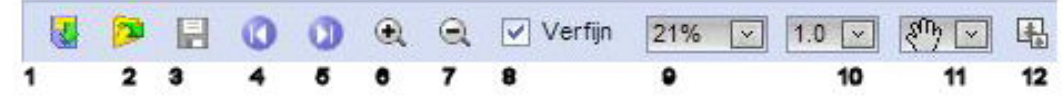

- 1. Laden van memorykaart
- 2. De knoppen 2,3,4,5,6 en 7 spreken voor zich.

8. Verfijn: zet een vinkje voor deze optie om de afbeelding in het voorbeeldvenster duidelijker weer te geven. Het programma gaat kan wel iets trager gaan werken. Het vb venster vind je links onder in de viewer.

- 9. Stel de mate van verfijning in.
- 10. Stel de vergrotingsfactor in.
- 11. Kies een selectiemodus om in het vb venster een selectie te maken.
- 12. Wijzigen afmetingen van afbeeldingen.

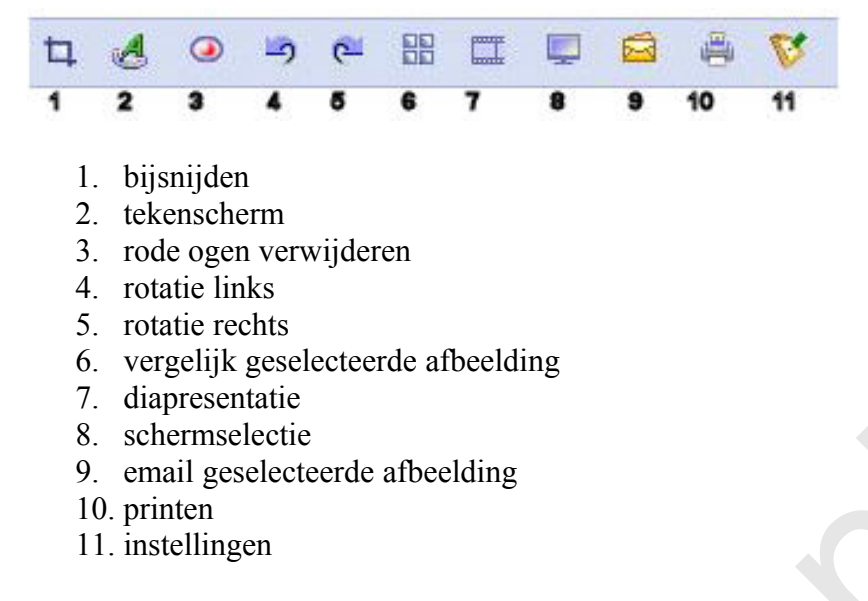

Het mag duidelijk zijn dat er in dit programma aan allerhande mogelijkheden geen gebrek is, we zullen er nog een aantal uitlichten.

#### Rode ogen verwijderen.

Je kunt kiezen om deze optie voor de dag te halen en te laten schitteren door op de knop Rode ogen te klikken of onder het menu Bewerken. In het venster vind je voldoende aanwijzingen om de rode oogjes te veranderen in de mooie blauwe of bruine kleur die het oog, ook op de foto, behoort te hebben.

#### Diapresentatie.

Ook in het scherm Diapresentatie opties kom je de nodige instellingen tegen. Stel die in naar jouw wensen en het moet gezegd dat de show die je voorgeschoteld krijgt er mag wezen. Een mooie heldere show. Muziekje er bij? Ga in het venster eigenschappen naar de tab Muziek en blader naar een mooi nummer op je computer.

#### Ontwerp contactvel.

Open deze optie onder het menu Extra. Een vrij uitgebreid scherm word je voorgetoverd waarin je behoorlijk wat instellingen kunt benutten. Of die allemaal gebruikt moeten worden is natuurlijk aan jouw eigen inzicht om dat te doen. Een beetje experimenteren dus. De meeste instellingen kun je laten staan zoals ze staan. De bedoeling is dat er van de geopende map een "vel" wordt gemaakt waarin alle foto's uit die map komen te staan. Geef rechtsonder in het menu een formaat op en d map waar je het "vel" op wilt slaan.

#### Ontwerp multie pagina bestand.

Eveneens onder het menu Extra te vinden. Met als mogelijkheden het maken van een pdf of tiff bestand.

#### Ontwerp samengestelde afbeeldingen.

Jawel, je raadt het al, te openen onder het menu Extra. Deze optie vind je ook terug onder de rechtermuisknop en heeft als doel het "smoeltjes" geven aan de foto. Iets leuks in elkaar gedraaid? Met een klik op de knop wordt het meteen als achtergrond op je bureaublad gezet.

# Tenslotte nog twee opties nader bekeken.

We hebben het er nog niet over gehad dat je ook een video kunt bekijken met FastStone. In de knoppenbalk vind je het keuzemenu Afbeelding, Video of Beide. Selecteer "Video" en blader naar een videobestand op je computer. Klik het bestand aan en afspelen in een zeer redelijke kwaliteit is een feit.

## Opmerking:

Of elk videoformaat wordt ondersteund is mij niet bekend.

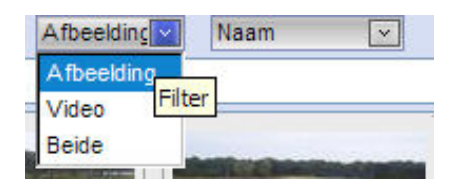

Instellingen weergave miniaturen.

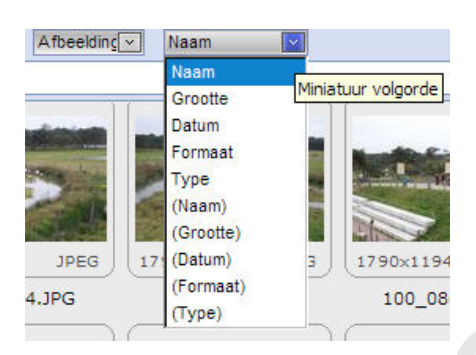

In het besef dat er nog best wel wat te experimenteren valt binnen dit programma is hier een begin gemaakt om met FastStone een leuke samenwerking te hebben. Want, zeker voor de amateur fotobewerker, is dit een zeer leuk en handzaam programma.

Dit programma is aanbevolen door mumzel.